#### JFR: HOW TO *TERMINATE PRIVILEGES* for non-faculty employees https://jfr.uams.edu

### 1. Click on the "Non-Faculty Termination"

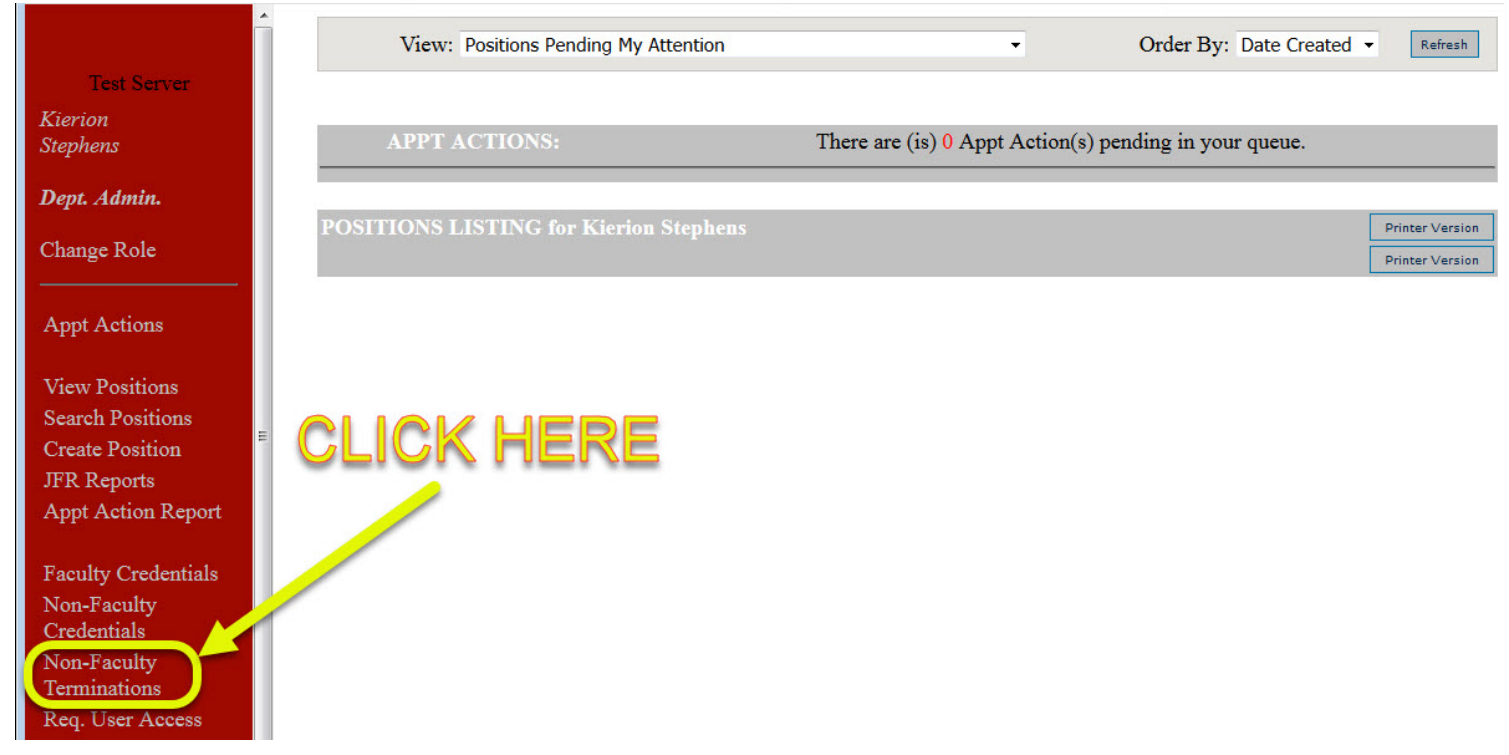

# 2. Click on the "Add New non-faculty termination"

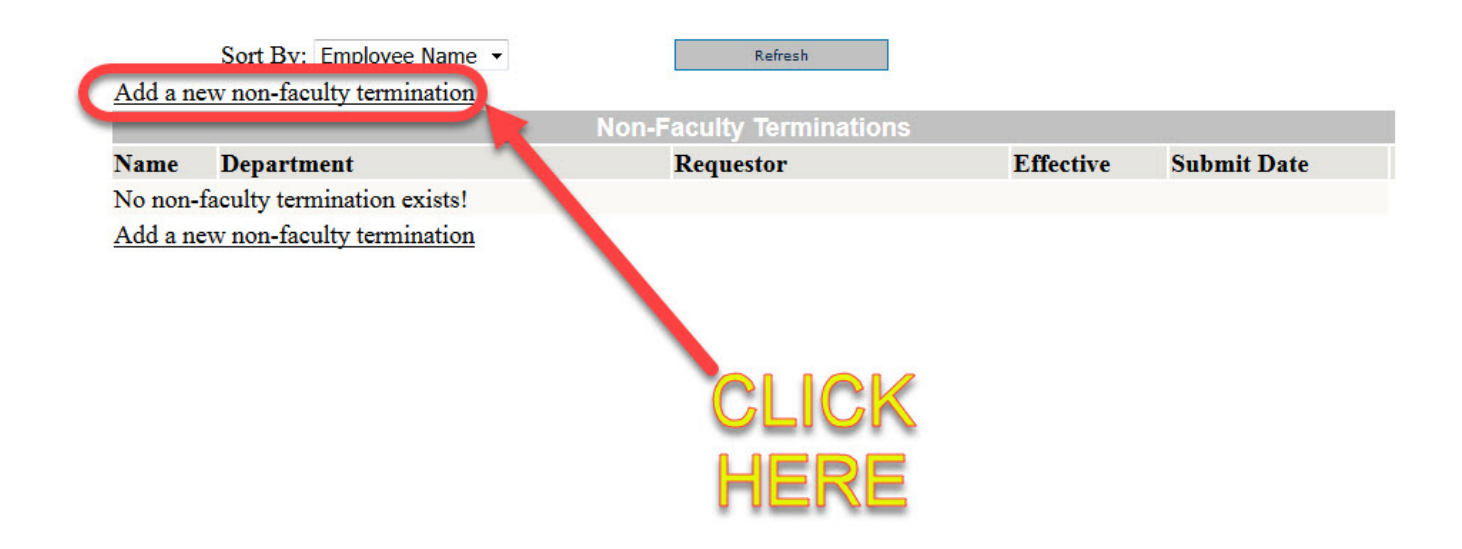

# 3. Fill out all information and click submit

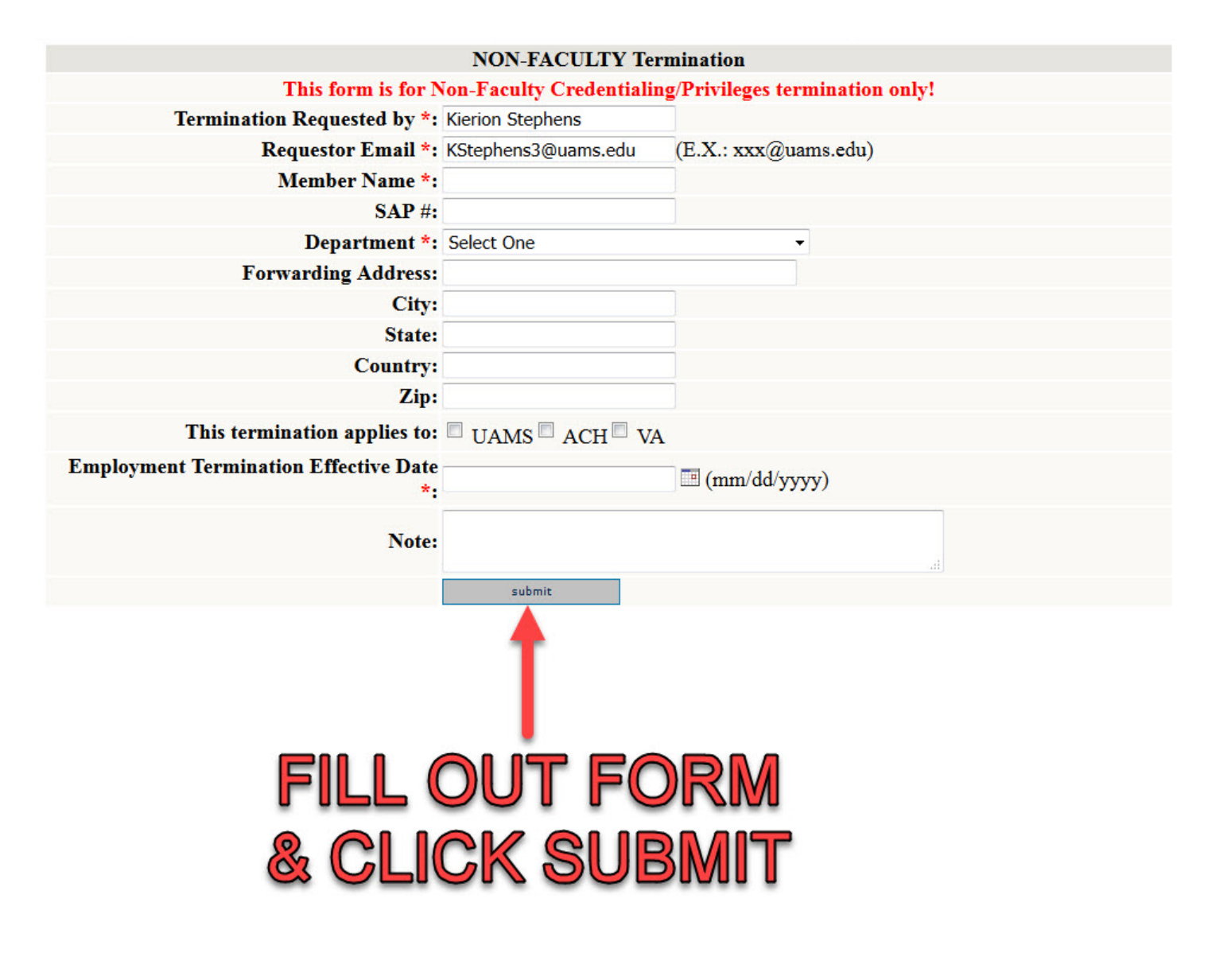

#### QUESTIONS? CONTACT US!

If you have any questions, please contact the Faculty Affairs Office at (501)526-5090